# 학생개별구매 시스템 사용자 매뉴얼 교사용 교재구매관리 이용 가이드

| version | v1.0       |
|---------|------------|
| 작성일     | 2012.02.28 |

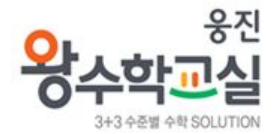

## 목 차

| 1. | 학생개별주문 시스템이란? | 02 page |
|----|---------------|---------|
| 2. | 메뉴 위치 및 접속    | 03 page |
| 3. | 메인화면 안내       | 04 page |
| 4. | 주문관리          | 05 page |
|    | 4.1 교재선택      | 06 page |
|    | 4.2 구매지정      | 07 page |
|    | 4.3 배송요청(주문)  | 08 page |
|    | 4.4 주문조회      | 09 page |

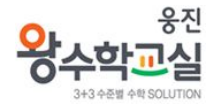

## **학생개별주문**은

학생 회원이 정확하고 편리하게 교재를 구매할 수 있도록

선생님 또는 원장님이 학습진도에 맞게 구매할 교재를 학생에게 지정해

주고, 관리할 수 있는 메뉴입니다.

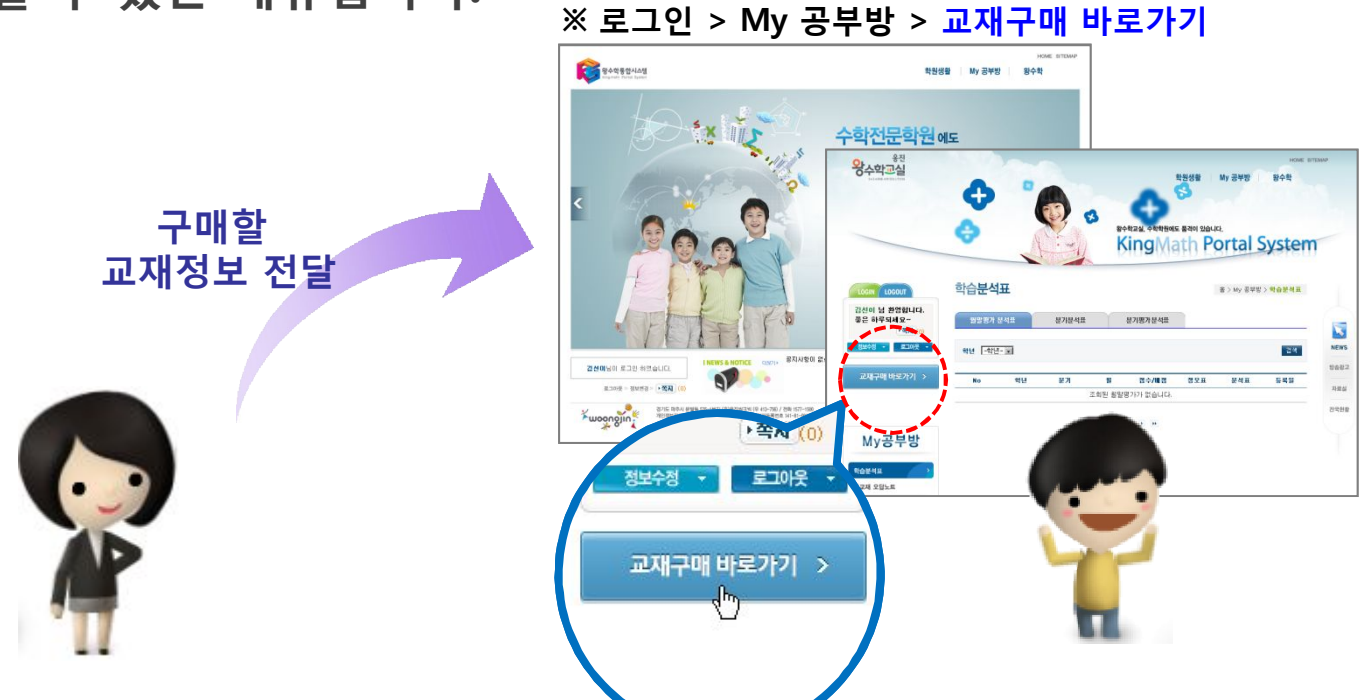

2. 메뉴 위치 및 접속

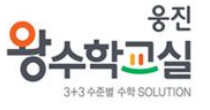

응진 왕수학교실 홈페이지(<u>http://kps.kingclass.co.kr</u>)에 로그인 후 KPS 시스템 우측 상단에 있는 학생 개별주문(OMS) 를 클릭하면 학생 개별주문 교사용 통합페이지로 연결됩니다.

|                                       | 왕수학교실 / 교육시스템                                                                                                    | HOME S7            | EMAP                                 |                                       |                      |
|---------------------------------------|----------------------------------------------------------------------------------------------------|--------------------|--------------------------------------|---------------------------------------|----------------------|
| C C C C C C C C C C C C C C C C C C C | ACTION CONTRACTOR<br>ACTION CONTRACTOR<br>ACTION CONT |                    | ···································· | LOG OUT<br>성 개별주문(OMS)<br>로 OMS 학원기초  |                      |
|                                       | 등록된 케시물                                                                                                    | ion 없습니다.          | SUN MON TUE WED THU FRI SAT          |                                       |                      |
| 성정화님이 로그인 하였                          | 🔽 와스하내스시                                                                                                    |                    | 5 6 7 8 9 10 11                      |                                       |                      |
| 星二0(关 > <b>) KP</b> S                 | 제목                                                                                                    | 장성자 장성의 조회         |                                      |                                       |                      |
| y                                     | [공자] 왕수학 신입교용 (2월24일(금)                                                                                                    | 관리자 2012-02-20 105 |                                      | ●                                     | ● Home : 험생 개별주문     |
| moongin                               | [공지] 학부모설명회 자료 (PPT)                                                                                                    | 관리자 2012-02-20 101 |                                      | woongjin;                             |                      |
|                                       | [공자] [공자] 학부모소식지 '수학의 축' 02.                                                                                                    | 관리자 2012-02-15 83  |                                      | · · · · · · · · · · · · · · · · · · · | 자세히 보기 🔹             |
|                                       | [공자] [공자] 2012년 3월 원생모집 포스터                                                                                                    | 관리자 2012-02-15 127 | 🖾 오늘의 생일자                            | 성정화님 배송요청 변호                          | 요청임 배송지 명 풍목정보       |
|                                       | (중지) ★KME시행 관련 설문조사 실시                                                                                                    | 관리자 2012-02-09 135 | • 생일자가 없습니다.                         | 반갑습니다.                                |                      |
|                                       | 개념북 뷰어 [화이트 보드용] 컨텐츠                                                                                                    | 관리자 2012-02-02 189 |                                      |                                       | 검색된 내용이 없습니다.        |
|                                       | [중지] *물류센터이전에 따른 입, 축구업무                                                                                                    | 관리자 2012-01-30 128 |                                      | 주문관리                                  |                      |
|                                       |                                                                                                    |                    |                                      | 교재선택 🚺 최근 결제정보                        | 자세히 보기 🔹             |
|                                       |                                                                                                    |                    | 🖉 이달의 현황                             | 구매시정 No 회원명 ID 학년 품목명                 | 수량 금역 구매지정일 결제일 결제상태 |
|                                       |                                                                                                    |                    | · 총 수가인원 4 pa                        | 배송묘정(주문)                              | 검색된 내용이 없습니다.        |
|                                       |                                                                                                    |                    | · 입학신청 0 명                           | 수문소의                                  |                      |
|                                       |                                                                                                    |                    | • 입학원생 4 명                           |                                       |                      |
|                                       |                                                                                                    |                    |                                      |                                       |                      |
|                                       |                                                                                                    |                    |                                      |                                       |                      |
|                                       |                                                                                                    |                    |                                      |                                       |                      |
|                                       |                                                                                                    |                    |                                      |                                       |                      |
|                                       |                                                                                                    |                    |                                      |                                       |                      |
| Liptro                                |                                                                                                    |                    | <u>×</u>                             |                                       |                      |
|                                       |                                                                                                    |                    | Q 91E4141 40 + 1100% -               |                                       |                      |

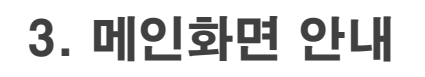

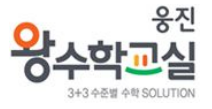

| 성정화님<br>'갑습니다.<br>'가 같습니다.<br>'아유20120228-10000250' 2012-02-28' 대구지사 교실Type1(A/뉴턴)1학년-2-1호<br>'아유20120228-10000229' 2012-02-28' 대구지사 교실Type1(A/뉴턴/서술1)1학년-1-19' 1권<br>'아유20120228-10000229' 2012-02-28' 대구지사 교실Type1(A/뉴턴/서술1)1학년-1-19' 1권<br>'아유20120228-10000229' 2012-02-28' 대구지사 교실Type1(A/뉴턴/서술1)1학년-1-19' 1권<br>'아유20120228-10000229' 2012-02-28' 대구지사 교실Type1(A/뉴턴/서술1)1학년-1-19' 1권<br>'아유20120228-10000229' 2012-02-28' 대구지사 교실Type1(A/뉴턴/서술1)1학년-1-19' 1권<br>'아유20120228-10000229' 2012-02-28' 대구지사 교실Type1(A/뉴턴/서술1)1학년-1-19' 1권<br>'아유20120228-10000229' 2012-02-28' 대구지사 교실Type1(A/뉴턴/서술1)1학년-1-19' 1권 |
|----------------------------------------------------------------------------------------------------|
| 값습니다.   0820120228-10000250   2012-02-28   대구지사   교실Type1(A/뉴턴)1학년-2-1호     이유20120228-10000229   2012-02-28   대구지사   교실Type1(A/뉴턴/서술1)1학년-1-19   1권     주문관리   3                                                                                                    |
| OR20120228-10000229   2012-02-28   대구지사   교실Type1(A/뉴턴/서술1)1학년-1-1911권     가서선택   ····································                                                                                                    |
| 응문관리<br>2재선택                                                                                                    |
| 고재선택 자세히<br>가메지정 No 회원명 ID 학년 품목명 수량 금액 구매지정일 결제일 결제                                                                                                    |
| 매지정 No 회원명 ID 학년 품목명 수량 금액 구매지정일 결제일 결제                                                                                                    |
|                                                                                                    |
| <b>∦송요청(주문)</b> 1 김선일 ksun01 초등1 교실Type1(A/뉴턴)1학년-2-2호 1 12000 2012-02-28 2012-02-28 <b>결</b> 제                                                                                                    |
| 두문조회                                                                                                    |

#### Comment

- ① 교재 주문을 위해 학생별 진도에 맞게 교재를 선택/지정하고 구매된 교재를 학원으로 배송요청 하실 수 있습니다.
- 2 최근에 배송요청(주문)한 내역을 볼 수 있습니다. 자세히 보기를 클릭하면 [주문조회]페이지로 이동합니다.
- ③ 최근에 결제한 회원의 정보를 확인할 수 있습니다. 결제정보 확인 후 배송요청(주문)을 하시면 됩니다. 자세히 보기를 클릭하면 [배송요청]페이지로 이동합니다.

4. 주문관리

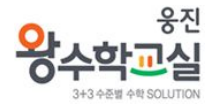

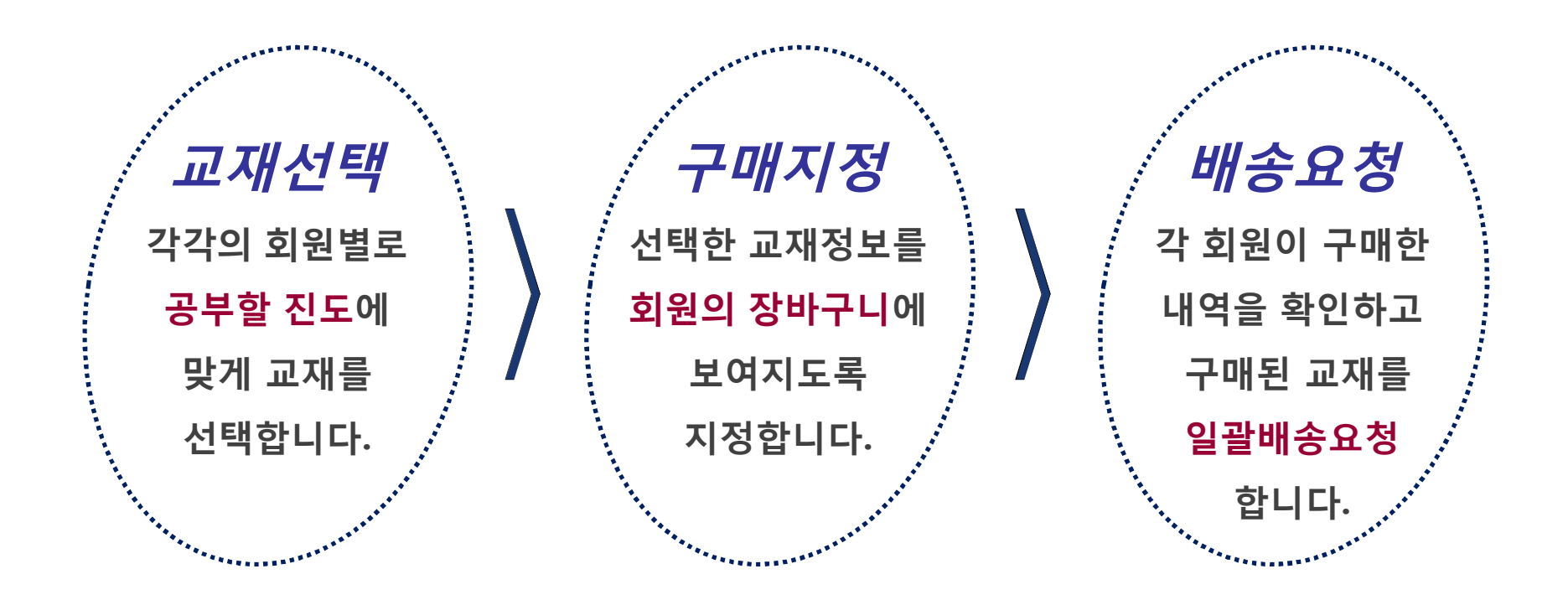

#### ※ 주의사항

결제가 완료된 교재만 배송요청이 가능하며, 배송요청을 하셔야지만 교재가 발송되오니 결제내역을 꼼꼼히 확인하신 후 수업일정에 늦지 않도록 배송요청을 해 주시기 바랍니다.

#### 4. 1 교재선택

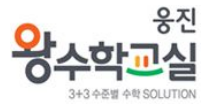

#### ▶각각의 회원별로 공부할 진도에 맞게 교재를 선택합니다.

|            | > 교재선택                                 | • Home                           | : 주문관리 : 교재선택             |                                 |
|------------|----------------------------------------|----------------------------------|---------------------------|---------------------------------|
| 전쟁코빅 이 사 시 | 01 교재선택<br><sup>학생별 교재선택</sup> 802 구대  | 배지정 장바구니에 담기                     | <b>요청(주문)</b><br>인 / 배송요청 |                                 |
| ·<br>글니다.  | ■ 학생선택                                 |                                  |                           |                                 |
| 은관리        | •상태 정회원 💌 •학년 전체 💌 •학급 전체              | ▼ * 0 름                          | 이 검색                      | -1 학생선택                         |
|            |                                        | 4 명의 학                           | 생이 검색되었습니다.               | 사데 / 하녀 / 하그벼 하새 거새 ㅎ ㄱ페르 서태하 하 |
|            | □ 회원명 ID 학년 등급                         | 현재 선택된 품목명                       | 수량                        | 장태 / 악년 / 악급철 악생 검색 우 교재를 신택할 약 |
|            | □ 김선사 ksun04 1학년 -                     |                                  | 1.70                      | 생을 찾아 체크(교)합니다.                 |
|            | □ 김선삼 ksun03 1학년 -                     |                                  | -                         |                                 |
|            | □ 김선이 ksun02 1학년 -                     |                                  | -                         |                                 |
|            | ☑ 김선일 ksun01 1학년 -                     |                                  | -                         |                                 |
|            | □ 교재선택                                 |                                  | J                         |                                 |
|            | • 주문단위: 🗹 SET 🗌 주교재(날권)                |                                  |                           |                                 |
|            | •교재구분: □E ☑A □B □B+ □C □S              | □ s2                             |                           | <mark>❷</mark> 교재선택             |
|            | • 학 년 : 🔽 1학년 🗖 2학년 🗖 3학년 🗖 4학년        | □ 5학년 □ 6학년                      |                           | 서태하 하새에게 지정한 교재를 건새하여 체크(교)     |
|            | • ই 기: 🗖 1ই7) 🗹 2ই7)                   |                                  |                           | 신 수 이 가지 비밀은 크리하니 다             |
|            | •호 수: 🗹 1호 🗆 2호 🗆 3호                   |                                  |                           | 안 우 처장 버는을 글릭압니나                |
|            | • <b>서 술 형 : □</b> 서술형1 □서술형2 ☑서술형3 (서 | 술형 1,2,3은 단계를 의미합니다)             |                           |                                 |
|            |                                        |                                  | <b>् 74</b>               |                                 |
|            | □ 품목명                                  | 교재등급 학년 학기 교재구분                  | 주문단위                      |                                 |
|            | ☑실Type1(A/뉴턴)1학년-2-1호                  | A 1학년 2학기 1호                     | SET                       |                                 |
|            |                                        | ※ 학생별 성택된 교재는 <b>구매지정</b> 메뉴에서 3 | 지장                        |                                 |

### 4. 2 구매지정

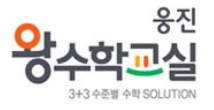

#### ≻선택한 교재정보를 **회원의 장바구니**에 보여지도록 지정합니다.

|                        | > 구매지                              | 티정                                     |                                                 |                                                        |                                                                      | • Home                   | : 주문관리 : 구매지정           |                         |        |          |          |        |
|------------------------|------------------------------------|----------------------------------------|-------------------------------------------------|--------------------------------------------------------|----------------------------------------------------------------------|--------------------------|-------------------------|-------------------------|--------|----------|----------|--------|
| 용진씽크빅 • 🛧 4            | 0                                  | ) <b>1 교재</b> (<br>학생별                 | <b>선택</b><br>교재선택                               | }                                                      | 02 <b>구매지정</b><br>학생 장바구니에 담기                                        | 03배송<br><sup>결제확</sup>   | <b>요청(주문)</b><br>인/배송요청 |                         |        |          |          |        |
| 반갑습니다.<br>주문관리<br>교재성택 | <b>고 학생!</b><br>• 지정할 형<br>• 학생의 2 | <b>별 선택된 교</b><br>황목을 선택 후<br>장바구니에 보여 | <b>!재</b><br>구매지정 버<br><sup>:</sup><br>비지도록 지정함 | 튼을 클릭하<br>한 교재정보는                                      | 면, 선택된 학생의 장바구니에 구매할 품득<br>- 수정이 불가하며, 삭제만 가능하오니 신                   | 락이 보여집니다.<br>중히 확인 후 지정해 | 주시기 바랍니다.               | 1 학생별                   | 수업진도어  | 맞게 교재    | 가 잘 선택5  | 티었는지 목 |
| 구매지정                   |                                    | 회원명                                    | ID                                              | 학년                                                     | 선택된 품목명                                                              | 수량                       | 금액                      | 록에서                     | 다시 한 번 | ! 확인 후 흐 | 학생의 장바-  | 구니에 지정 |
| 배송요청(주문)               |                                    | 김선사                                    | ksun04                                          | 초1학년                                                   | 교실Type1(A/뉴턴)1학년-2-1호                                                | 1                        | 12,000원                 | 화 항목                    | 음 선택하고 | 구대자정     | 버튼을 클릭   | 한니다.   |
| 주문조회                   | ঘ                                  | 김선삼                                    | ksun03                                          | 초1학년                                                   | 교실Type1(A/뉴턴)1학년-2-1호                                                | 1                        | 12,000원                 |                         |        |          |          |        |
|                        |                                    | 김선이                                    | ksun02                                          | 초1학년                                                   | 교실Type1(A/뉴턴)1학년-2-1호                                                | 1                        | 12,000원                 |                         |        |          |          |        |
|                        |                                    |                                        | - <b>5</b>                                      | <b>복 안내</b><br> 지정/구매현<br><b>이미지정</b><br>김선일(ke<br>-1호 | * 품목이 포함되어 있습니다.<br>턴 품목<br>un01) / 교실Type1(A/뉴턴)1학년 -               | 2                        |                         | 버튼을                     | 눌러 삭제할 | 할 수 있습니  | 다.       |        |
|                        |                                    |                                        | 위퓓                                              | 북목을 제외한<br>에   중복<br>아니오                               | 나머지 선택 항목만 추가하시겠습니까?<br>된 항목을 포함하지 않겠습니다.<br>중복된 항목도 추가로 학생 장바구니에 담기 |                          | 지정되거                    | · 시 공국 일<br>나 구매한 :<br> | 제철 경지이 | 지 체크됩니   | 니<br> 다. |        |

#### 4. 3 배송요청(주문)

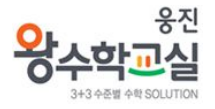

#### ≻각 회원이 구매한 내역을 확인하고 구매된 교재를 일괄배송요청합니다.

| °≝ > | › 배송요정                                                                                     |                                                                                                    |                                                                                                  | mmmmm                                            | - Hor                                                                                                | ne : 주문관리 :                              | 배송요청(주문)                            | )                |                                                                                                    |
|------|--------------------------------------------------------------------------------------------|----------------------------------------------------------------------------------------------------|--------------------------------------------------------------------------------------------------|--------------------------------------------------|----------------------------------------------------------------------------------------------------|------------------------------------------|-------------------------------------|------------------|----------------------------------------------------------------------------------------------------|
| 화님   | 01 <u>a</u>                                                                                | 재선택<br>방별 교재선택                                                                                                    | 02구매지?                                                                                           | <b>정</b><br>구니에 담                                | <sup>γ</sup> } <b>03</b>                                                                             | <b>배송요청(</b><br>결제확인 / 배종                | <b>주문)</b><br><sup>송요청</sup>        |                  |                                                                                                    |
|      | 배송요청번호                                                                                     | OR20120229-10000285                                                                                                    | 작성일시                                                                                             | 2012-0                                           | 2-29 00:20:42                                                                                        |                                          |                                     |                  | 배송지 확인                                                                                                    |
|      | 작성지                                                                                        | 성정화                                                                                                    | 학원명                                                                                              | 남산이                                              | 스턴(황실)(0001011893                                                                                    | )                                        |                                     | -                | 배송요청한 교재는 지사를 통해 학원으로 배송                                                                                                    |
|      | 배송지 주소                                                                                     | 704-350 대구 달서구 본                                                                                                    | 동 대구 달서구 본동                                                                                      |                                                  |                                                                                                    |                                          |                                     | -                | 이처 저에 주소 여라처가 마느지 다시 화이하니                                                                                                    |
|      | 배송지 저하버형                                                                                   |                                                                                                    | 배송지 휴대폰                                                                                          |                                                  |                                                                                                    |                                          |                                     |                  |                                                                                                    |
|      | 404 2424                                                                                   |                                                                                                    |                                                                                                  |                                                  |                                                                                                    |                                          |                                     | -                | 표정 전에 구조, 전국지가 옷든지 되지 북한법을                                                                                                    |
|      | 지사망<br>※ 주의<br>• 경제 와류 되                                                                   | 대구지사(0001011924)<br>한목에 대해서만 <b>배송묘</b> 청0                                                                               | <b>특이사항</b>                                                                                      | 앉은 한동                                            | 옥은 자동으로 구매지?                                                                                         | 억이 취소되어 회                                | 회원이                                 | )<br>}@          | 주의사항 확인                                                                                                    |
|      | 지사망<br>※ 주의<br>• 결제완료 된<br>· 중바구니에서<br>• 취소된 항목를                                           | 대구지사(0001011924)<br>항목에 대해서만 배송요청이<br>(삭제됩니다.(회원 오결제)<br>은 구매지정 페이지에서 다                                                  | 특이사항<br>  가능하며, 배송요청되지<br>방지)<br>사시 지정하실 수 있습니다                                                  | 않은 항목                                            | <sup>국은</sup> 자동으로 구매지 <sup>;</sup>                                                                  | 엄미 취소되어 호                                | 회원의                                 | )<br>}@          | 고 8 전에 두오, 전국지가 맞는지 다시 국전합력<br><b>주의사항 확인</b><br>정확한 배송요청을 위해 반드시 확인해 주세요.                                                     |
|      | 지사면<br>※ 주의<br>• 결제완료 된·<br>장바구니에서<br>• 취소된 항목를<br><b>· 결제내역</b><br>학년순 · 구매지정일            | 대구지사(0001011924)<br>항목에 대해서만 <b>배송요청</b> 이<br>  <b>삭제</b> 됩니다.(회원 오결제 <sup>1</sup><br>은 <b>구매지정 페이지</b> 에서 더<br>순 1 결제일순 | 특이사항<br>  가능하며, 배송요청되지<br>방지)<br>사시 지정하실 수 있습니다<br>전차                                            | 않은 항목<br> -                                      | 록은 <b>자동으로 구매지</b> ?<br>1건이 결제완료 되었습                                                                 | 영이 취소되어 회<br>니다. 삭제                      | 회원의<br>배송요정                         | )<br>}<br>}<br>3 | <b>주의사항 확인</b><br>정확한 배송요청을 위해 반드시 확인해 주세요.<br><b>배송요청</b>                                                                     |
|      | 지사면<br>※ 주의<br>• 결제완료 된<br>장바구니에서<br>• 취소된 항목를<br><b>김 결제내역</b><br>학년순   구매지정일             | 대구지사(0001011924)<br>함복에 대해서만 배송요청이<br>삭제됩니다.(회원 오결제<br>은 구매지정 페이지에서 더<br>순   결제일순                                        | 특이사항<br>  가능하며, 배송요청되지<br>방지)<br>나시 지정하실 수 있습니다<br>전체                                            | I 않은 항목<br>H.<br>네 4건 중 1<br>수량                  | 목은 <b>자동으로 구매지</b><br>1건이 결제완료 되었습<br>금액 구매지정일                                                       | 형이 취소되어 회<br>니다. 색제<br>길제일               | 회원의<br>배송요정<br>결제상태                 |                  | 고 8 년에 두오, 연극지가 맞는지 다지 국건입니<br>주의사항 확인<br>정확한 배송요청을 위해 반드시 확인해 주세요.<br>배송요청<br>격제가 와르되 하모은 화이 후 배속요정 은 클리                      |
|      | 지사면<br>※ 주의<br>• 결제완료 된<br>· 장바구니에서<br>• 취소된 항목를<br>학년순   구매지정일<br>- 회원명     <br>- 김선일 Ksu | 대구지사(0001011924)<br>함복에 대해서만 배송요청이<br>석제됩니다.(회원 오결제<br>은 구매지정 페이지에서 더<br>순   결제일순<br>) ' 학년 '<br>n01 초등1 교실Type          | 특이사항<br>1 가능하며, 배송요청되지<br>방지)<br>사시 지정하실 수 있습니다<br>전차<br>품목명<br>1(4/뉴틴)1학년-2-2호                  | 않은 항목<br>k.<br>  4건 중 1<br>  수량<br>              | 록은 <b>자동으로 구매지</b><br>1건이 결제완료 되었습<br>금액 구매지정일<br>12,000 2012-02-28                                  | 영이 취소되어 회<br>니다. 색제<br>결제일<br>2012-02-28 | 회원의<br>배송요청<br>결제상태<br>결제완료         |                  | <b>주의사항 확인</b><br>정확한 배송요청을 위해 반드시 확인해 주세요.<br>배송요청<br>결제가 완료된 항목을 확인 후 배송요청 을 클릭                                              |
|      | 지사면   ※ 주의   · 결제완료 된<br>장바구니에서   · 취소된 항목를   · · · · · · · · · · · · · · · · · · ·        | 대구지사(0001011924)<br>함복에 대해서만 배송요청이<br>석제됩니다.(회원 오결제<br>은 구매지경 페이지에서 더<br>수 1 결제일순<br>이 하면<br>지금 고실Type                   | 특이사항<br>기가능하며, 배송요청되지<br>방지)<br>시 지정하실 수 있습니다<br>전체<br>품목명<br>1(4/뉴턴)1학년-2-2호<br>1(4/뉴턴)1학년-2-1호 | I 않은 한목<br>k.<br>네 4건 중 1<br>1<br>1              | 국은 <b>자동으로 구매자</b><br>건이 결제완료 되었습<br><mark>금액 구매자정열</mark><br>12,000 2012-02-28<br>12,000 2012-02-29 | 영미 취소되어 회<br>니다. 삭제<br>걸제일<br>2012-02-28 | 학원의<br>배송요청<br>결제상태<br>결제안료<br>결제대기 |                  | 고 중 신에 무소, 신국지가 맞는지 다지 작신합으<br><b>주의사항 확인</b><br>정확한 배송요청을 위해 반드시 확인해 주세요.<br>배송요청<br>결제가 완료된 항목을 확인 후 배송요청 을 클릭<br>교재를 주문합니다. |
|      | 지사면   ※ 주의   • 결제완료 된·<br>장바구나에서   • 취소된 항목를   한년순 · 구매지정일   김선일 ksu   김선성 ksu   김선성 ksu   | 대구지사(0001011924)<br>함복에 대해서만 배송요청이<br>수제됩니다.(회원 오결제<br>은 구매지정 페이지에서 더<br>하1 출동1 교실Type<br>10 초등1 교실Type<br>10 초등1 교실Type | 특이사항<br>기가능하며, 배송요청되지<br>방지)<br>시 지정하실 수 있습니다<br>전체<br>전체<br>(4/뉴턴)1학년-2-1호<br>1(4/뉴턴)1학년-2-1호   | 않은 햧특<br>k.<br>에 4건 중 1<br>-<br>수량<br>- 1<br>- 1 | 국은 <b>자동으로 구매지</b><br>1건이 결제관료 되었습<br>12,000 2012-02-28<br>12,000 2012-02-29<br>12,000 2012-02-29    | 형이 취소되어 회<br>니다. 삭제<br>길제일<br>2012-02-28 | 회원의<br>변송요경<br>결제상태<br>결제대기<br>결제대기 |                  | <b>주의사항 확인</b><br>정확한 배송요청을 위해 반드시 확인해 주세요.<br><b>배송요청</b><br>결제가 완료된 항목을 확인 후 배송요청 을 클릭<br>교재를 주문합니다.                         |

#### 4. 4 주문조회

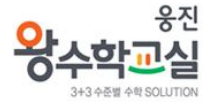

#### ▶배송요청된 교재는 주문조회 및 주문내용 상세 페이지에서 확인하실 수 있습니다.

| 303 bit isider.     2020     2021     2021     2021     2021     2021     2021     2021     2021     2021     2021     2021     2021     2021     2021     2021     2021     2021     2021     2021     2021     2021     2021     2021     2021     2021     2021     2021     2021     2021     2021     2021     2021     2021     2021     2021     2021     2021     2021     2021     2021     2021     2021     2021     2021     2021     2021     2021     2021     2021     2021                                                                                                    |      | > 주문조회                           |                    |                     | •Home : 주문관리 : 주    | 문조회                        |                               |         |
|----------------------------------------------------------------------------------------------------|------|----------------------------------|--------------------|---------------------|---------------------|----------------------------|-------------------------------|---------|
| 승나다.   • • • • • • • • • • • • • • • • • • •                                                                                                    | 성정화님 | 조회기간 오늘                          | 152 171월 371월 671월 | 2012-02-22 🛅 ~ 201: | 2-02-29 📃 조형        |                            |                               |         |
| 관감감   환승요형 번호   유정명   비용자형   중력정보     이값())(2028-1000022)   010-00-28   미구지사   교실Type(1(사)타일)/1년년-1-1일 1건     지정   28(1주요)   32(2-02-28   미구지사   교실Type(1(사)다일)/1년년-1-1일 1건     초회   *Home : 주문관리 : 주문내용   *Home : 주문관리 : 주문내용     신경화 님   한감습니다.   비송요청번호   0620120220-10000229   요정당시   012-02-28 모유 90632     전경화 님   반감습니다.   신경화 님   반감습니다.   비송지 전화번호   10142   1714     지정   관람 전화   환경함   1714   1714   1714   1714     전경화 님   반감습니다.   비송지 전화번호   비송지 주대지 분 대응지 유대 분   1714   1714     교재신택   구매지정   관람 2011   111   1114   1114   1114     대승지 전화번호   비송지 우리 : 교실Type(1(사)다린/서글))1년년-1-1   1114   1114   1114   1114     대승규 전환호   비용감 : 모니미 : 초11   교실Type(1(사)다린/서글/1/142/1)1년년-1-1   1114   1114   1114     ····································                                                                                                    | 니다.  | • 배송요청번호를 클릭하시면 상                | 제내용을 확인하실 수 있습니다.  |                     |                     |                            |                               |         |
| 1   082012022-1000020   2012-02-28   田구지사   교실Type1(A/뉴린/Alg.1)1학년-1-18     24   10230120220-10000223   2012-02-28   田구지사   교실Type1(A/뉴린/Alg.1)1학년-1-18     28(7名)   5   7문118 ݣ치   *Home : 주문관리 : 주문내 : 주문관리 : 주문관리 : | 과리   | 배송요청 번호 요청                       | 성일 배송지명            | 품                   | 목정보                 |                            |                               |         |
| 여     이오-02-03     미구지사     교실Type(1(사 특빈/4월1)1학년-1-121 건       경     이오-02-03     미구지사     교실Type(1(사 특빈/4월1)1학년-1-121 건       경     · · · · · · · · · · · · · · · · · · ·                                                                                                    | 29   | <u>OR20120228-10000250</u> 2012- | 02-28 대구지사         | 교실Type1(A/뉴턴)1학년    | <u> -</u> 2-1호      |                            |                               |         |
| 경<br>정(주요)<br>회<br>· · · · · · · · · · · · · · · · · · ·                                                                                                     | 텍    | <u>OR20120228-10000229</u> 2012- | 02-28 대구지사         | 교실Type1(A/뉴턴/서술     | (1)1학년-1-1외 1건      |                            |                               |         |
| · · · · · · · · · · · · · · · · · · ·                                                                                                    | 8    |                                  |                    |                     |                     |                            |                               |         |
| 성정화님   요정일 시   2012-02-28 오후 \$008:32     작성자   성정화   학원명   대구지사     박감습니다.   해송지 주소   704-350대구 달서구 분동754   핵용지 휴대폰   1     교재선택   구매지정   해송요청(주문)   회원명   10 학년   중목명   주면 김제일   주문     주문관회   이-20120228-30001214   김선일 ksun01   초1   교실Type1(A/뉴린/나린/나린/나린/나린/나린/나리   1   24,0008   2012-02-28 오후 & 607:22   접     이-20120228-30001214   김선일 ksun01   초1   교실Type1(A/뉴린/나린/나린/나린/나린/나린/나린/나리   1   24,0008   2012-02-28 오후 & 607:22   접     이-20120228-30001214   김선일 ksun01   초1   교실Type1(A/뉴린/나린/나린/나린/나린/나린/나린/나린/나린/나린/나린/나린/나리   1   24,0008   2012-02-28 오후 & 607:22   접     이-20120228-30001214   김선일 ksun01   초1   교실Type1(A/뉴린/나린/나린/나린/나린/나린/나린/나린/나린/나린/나린/나린/나린/나린                                                                                                    | 회    |                                  | WOOD SIN           | > 주문내용 상서           | l.                  |                            | •Home : 주문관리 : 주              | ·문내용 상) |
| 성정화님   성정화님   성정화   1   1   1   1   1   1   1   1   1   1   1   1   1   1   1   1   1   1   1   1   1   1   1   1   1   1   1   1   1   1   1   1   1   1   1   1   1   1   1   1   1   1   1   1   1   1   1   1   1   1   1   1   1   1   1   1   1   1   1   1   1   1   1   1   1   1   1   1   1   1   1   1   1   1   1   1   1   1   1   1   1   1   1   1   1   1   1   1   1   1   1   1   1   1   1   1   1   1   1   1   1   1   1   1   1   1   1   1   1   1   1   1   1   1   1 <td< td=""><td></td><td></td><td></td><td>배송묘청번호</td><td>OR20120228-10000229</td><td>9 요청일시</td><td>2012-02-28 모후 9:08:32</td><td></td></td<>                                                                                                    |      |                                  |                    | 배송묘청번호              | OR20120228-10000229 | 9 요청일시                     | 2012-02-28 모후 9:08:32         |         |
| 반갑습니다.   배송지 주소   704-350대구 달서구 분동754     주문관리   교재선택     구매지정   -     배송요청(주운)   주문전한호   회원명   10   학년   품목명   수량   금액   결제일   주문     0-20120228-30001215   감신일   ksun01   초1   교실Type1(A/뉴턴/서술2)1학년-1-1   1   24,0008   2012-02-28 모후 8:07:22   접     0-20120228-30001214   감선일   ksun01   초1   교실Type1(A/뉴턴/서술2)1학년-1-1   1   24,0008   2012-02-28 모후 8:07:22   접     0-20120228-30001214   감선일   ksun01   초1   교실Type1(A/뉴턴/서술2)1학년-1-1   1   24,0008   2012-02-28 모후 8:07:22   접     0-20120228-30001214   감선일   ksun01   초1   교실Type1(A/뉴턴/서술1)1학년-1-1   1   24,0008   2012-02-28 모후 8:07:22   접     0-20120228-30001214   감선일   ksun01   초1   교실Type1(A/뉴턴/서술1)1학년-1-1   1   24,0008   2012-02-28 모후 8:07:22   접     0-20120228-30001214   감선일   ksun01   초1   교실Type1(A/뉴턴/서술1)1학년-1-1   1   24,0008   2012-02-28 모후 8:07:22   접                                                                                                    |      |                                  | 성정화님               | 작성자                 | 성정화                 | 학원명                        | 대구지사                          |         |
| 주문관리   배송지 전화번호   배송지 전화번호   배송지 휴대폰     교재선택   구매지정                                                                                                    |      |                                  | 반갑습니다.             | 배송지 주소              | 704-350대구 달서구 분     | 론동 754                     |                               |         |
| 주문간리   교재선택     구매지정   배송요청(주문)     주문조회   회원명 ID 학년   품목명   수량 금액   결제일   주문     0-20120228-30001215   김선일 ksun01 초1   교실Type1(A/뉴턴/서술2)1학년-1-1   1   24,000원   2012-02-28 모후 &07:22   접     0-20120228-30001214   김선일 ksun01 초1   교실Type1(A/뉴턴/서술1)1학년-1-1   1   24,000원   2012-02-28 모후 &07:22   접     주문조회   이건 120228-30001214   김선일 ksun01 초1   교실Type1(A/뉴턴/서술1)1학년-1-1   1   24,000원   2012-02-28 모후 &07:22   접                                                                                                    |      |                                  |                    | 배송지 전화번호            |                     | 배송지 휴대폰                    |                               |         |
| 교재선택   구매지정     배송요청(주문)   주문조회     주문조회   이-20120228-30001215   김선일   ksun01 초1   교실Type1(A/뉴턴/서술1)1학년-1-1   1   24,000원   2012-02-28 오후 & 07:22   접     이-20120228-30001214   김선일   ksun01 초1   교실Type1(A/뉴턴/서술1)1학년-1-1   1   24,000원   2012-02-28 오후 & 07:22   접     이-20120228-30001214   김선일   ksun01 초1   교실Type1(A/뉴턴/서술1)1학년-1-1   1   24,000원   2012-02-28 오후 & 07:22   접                                                                                                    |      |                                  | 주문관리               | 특이사한                |                     |                            |                               |         |
| 구매지정   해송요청(주문)   주문조회   주문조회   1   24,0000   2012-02-28   오후 8:07:22   접     0-20120228-30001214   김선일   ksun01   초1   교실Type1(A/뉴턴/서술2)1학년-1-1   1   24,0000   2012-02-28   오후 8:07:22   접     0-20120228-30001214   김선일   ksun01   초1   교실Type1(A/뉴턴/서술1)1학년-1-1   1   24,0000   2012-02-28   오후 8:07:22   접     이-20120228-30001214   김선일   ksun01   초1   교실Type1(A/뉴턴/서술1)1학년-1-1   1   24,0000   2012-02-28   오후 8:07:22   접                                                                                                    |      |                                  | 교재선택               |                     |                     |                            |                               |         |
| 배송요청(주문)   주문번호 '회원명' ID '학년' 품목명' '수량' 금액' 결제일' '주문     주문조회   0-20120228-30001215 김선일 ksun01 초1 교실Type1(A/뉴턴/서술2)1학년-1-1 1 24,000원 2012-02-28 오후 8:07:22 접     0-20120228-30001214 김선일 ksun01 초1 교실Type1(A/뉴턴/서술1)1학년-1-1 1 24,000원 2012-02-28 오후 8:07:22 접     주문조회                                                                                                    |      |                                  | 구매지정               |                     |                     |                            |                               |         |
| 주문조회<br>주문조회<br>0-20120228-30001215 김선일 ksun01 초1 교실Type1(A/뉴턴/서술2)1학년-1-1 1 24,000원 2012-02-28 모후 8:07:22 접<br>0-20120228-30001214 김선일 ksun01 초1 교실Type1(A/뉴턴/서술1)1학년-1-1 1 24,000원 2012-02-28 모후 8:07:22 접<br>주문조회 ■이지로 학생 개별주문 때인                                                                                                    |      |                                  | 배송요청(주문)           | 주문번호                | 회원명 ID 학년           | 품목명 수량                     | 양 금액 결제일                      | 주문상태    |
| 0-20120228-30001214 김선일 ksun01 초1 교실Type1(A/뉴턴/서술1)1학년-1-1 1 24,000원 2012-02-28 오후 8:07:22 접<br>주문조회 루이지로 학생 개별주문 때인                                                                                                    |      |                                  | 주문조회               | 0-20120228-30001215 | 5 김선일 ksun01 초1     | 교실Type1(A/뉴턴/서술2)1학년-1-1 1 | 24,000원 2012-02-28 모후 8:07:22 | 접수      |
| 주문조회 폐이지로 학생 개별주문 때인                                                                                                    |      |                                  |                    | 0-20120228-30001214 | 4 김선일 ksun01 조1     | 교실Type1(A/뉴턴/서술1)1학년-1-1 1 | 24,000원 2012-02-28 모후 8:07:22 | 접수      |
|                                                                                                    |      |                                  |                    |                     |                     | 주문조회 페이지로 🛛 학생 개별주문 대인     | 1                             |         |
|                                                                                                    |      |                                  |                    |                     |                     |                            |                               |         |
|                                                                                                    |      |                                  | -                  |                     |                     |                            |                               |         |

※ 교재 주문 관련 문의처 : 본사(031-956-7539, 7561)